DIPARTIMENTO PER LE LIBERTA' CIVILI E L'IMMIGRAZIONE Direzione Centrale per la Programmazione e i Servizi Generali Ufficio II: Sistema Informatico

# SIMP 2 - UKR *LINEE OPERATIVE*

Il sistema informatico denominato *SIMP 2 - UKR* è l'applicativo che gestisce le richieste di accesso ai fondi, presentate ai sensi dell'art. 31 bis del decreto-legge n. 21 del 21 marzo 2022, convertito, con modificazioni, dalla legge 20 maggio 2022, n. 51, per l'accoglienza dei minori stranieri non accompagnati provenienti dall'Ucraina.

Le predette richieste e la relativa documentazione potranno essere inserite nel *SIMP 2 - UKR* dopo l'inoltro alla Struttura commissariale della pec recante la scheda di dettaglio ed una volta effettuato da parte della citata Struttura il relativo accreditamento nel sistema informatico.

# MODALITA' DI ACCESSO AL SISTEMA

Il sistema sarà fruibile per gli utenti dei Comuni tramite l'accesso consentito dal *Portale dei Servizi* di questo Dipartimento per le Libertà Civili e l'Immigrazione (DLCI), raggiungibile al link <u>https://portaleservizi.dlci.interno.it/</u>.

Nella pagina del Portale, sarà disponibile una nuova sezione dedicata al *SIMP 2 – UKR*, dalla quale si aprirà una schermata che permetterà l'accesso degli utenti mediante <u>SPID</u> ad uso personale ("Entra con SPID").

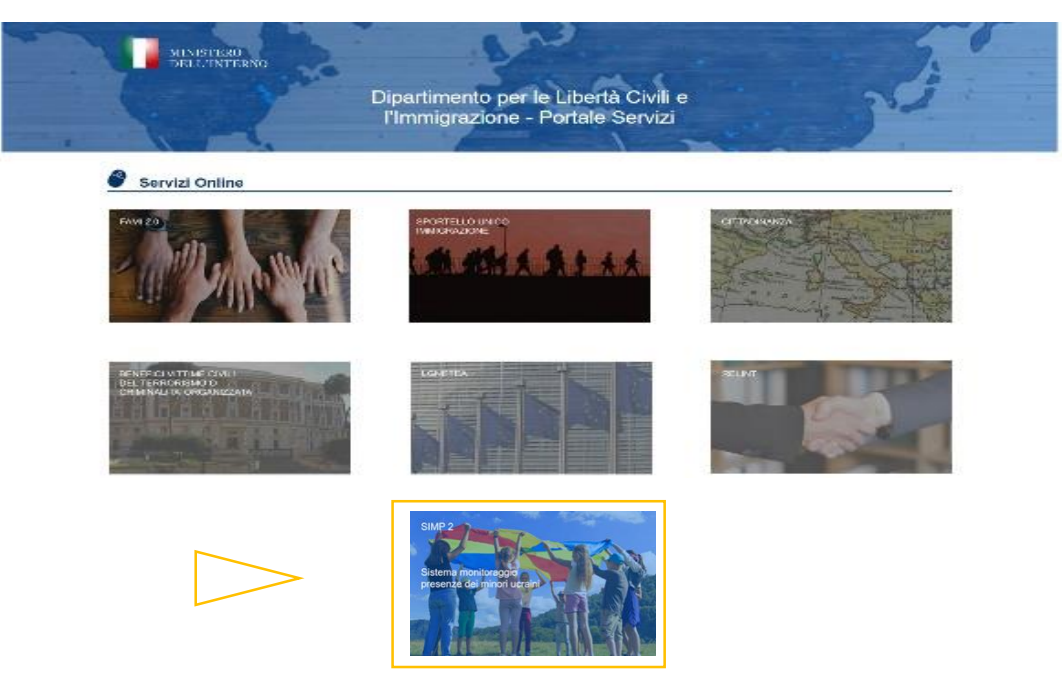

DIPARTIMENTO PER LE LIBERTA' CIVILI E L'IMMIGRAZIONE Direzione Centrale per la Programmazione e i Servizi Generali Ufficio II: Sistema Informatico

| 1                                                                          |                    |
|----------------------------------------------------------------------------|--------------------|
| AUTENTICAZIONE                                                             | AVVISI             |
| Accedi con il Sistema<br>Pubblico per la gestione<br>dell'identità Distale | Nen ci sono ovvisi |
| sped√                                                                      | 2 NOVTA            |
| E ENTRA CON SPID                                                           | Non ci sana svitsi |
| Nos Nal SPID?                                                              | Nen ti sono svisi  |
| Scrivi all'Help Desk                                                       |                    |

Saranno abilitati ad accedere gli utenti che avranno preventivamente compilato e inviato il *form* con le informazioni necessarie per l'accreditamento, all'indirizzo PEC <u>cd.minorinonaccompagnati@pecdlci.interno.it</u>, secondo quanto indicato nelle Linee Guida.

## • <u>CARICAMENTO DELLA RICHIESTA DI RIMBORSO E DELLA RELATIVA</u> <u>DOCUMENTAZIONE</u>

Al fine di trasmettere la documentazione indicata nelle Linee Guida, occorre effettuare i seguenti passi:

1) Selezionare la sezione "Monitoraggio presenze" nell'homepage dell'applicativo.

| SIMP 2 - UKR                 |                                                       | ٠ | 8 | UTENTE |
|------------------------------|-------------------------------------------------------|---|---|--------|
| ×                            |                                                       |   |   | Î      |
| A Homepage                   | _                                                     |   |   |        |
| 🎝 Monitoraggio presenze      |                                                       |   |   |        |
| Archivio documenti approvati |                                                       |   |   | _      |
|                              | Monitoraggio presenze Archivio documenti<br>approvati |   |   | _      |
|                              |                                                       |   |   |        |
|                              |                                                       |   |   |        |
|                              |                                                       |   |   |        |
|                              |                                                       |   |   |        |
|                              |                                                       |   |   |        |

DIPARTIMENTO PER LE LIBERTA' CIVILI E L'IMMIGRAZIONE Direzione Centrale per la Programmazione e i Servizi Generali Ufficio II: Sistema Informatico

La "<u>Sezione Archivio</u>", invero, raccoglierà la documentazione lavorata nei vari trimestri per i quali è stata presentata richiesta di rimborso.

# 2) Selezionare una delle due voci sotto indicate per accedere alla sezione di interesse in cui inserire i relativi documenti:

- "Caricamento presenze in strutture comunali"
- "Caricamento presenze affidamenti familiari"

# SIMP 2 - UKR Monepage Homepage Homepage Caricamento presenze in strutture comunali Caricamento presenze infidamenti familiari Caricamento presenze infidamenti familiari

3) Selezionare il trimestre di interesse, accedendovi tramite la selezione dell'icona ivi riportata

| SIMP | 2 - UKR                                        |                                                                                                    |                                                                                 | 🌲 😝 Mario Rossi |
|------|------------------------------------------------|----------------------------------------------------------------------------------------------------|---------------------------------------------------------------------------------|-----------------|
|      | ← Monitoraggio presenze                        |                                                                                                    |                                                                                 |                 |
| ÷    | 2                                              |                                                                                                    |                                                                                 |                 |
| ۵.   | Caricamento presenze presso strutture comunali |                                                                                                    |                                                                                 |                 |
|      |                                                |                                                                                                    |                                                                                 |                 |
|      | 2022                                           | Trimastra                                                                                                    |                                                                                 |                 |
|      | L V L L                                        |                                                                                                    |                                                                                 |                 |
|      | TRIMESTRE                                      | UTENTE IN CARICO                                                                                                    | STATO DI LAVORAZIONE                                                            |                 |
|      | I TRIMESTRE                                    |                                                                                                    | Non disponibile                                                                 | 1               |
|      | II TRIMESTRE                                   |                                                                                                    | Non disponibile                                                                 | 1               |
|      | III TRIMESTRE                                  |                                                                                                    | Non disponibile                                                                 | 1               |
|      | IV TRIMESTRE                                   |                                                                                                    | Non disponibile                                                                 | 1               |
|      |                                                | Assistenza e FAQ<br>2022 - SIMP2-UKR - Release v. 1.0.0   Tutti i diritti del presente software sono di proprietà d | el Ministero dell'Interno - Dipartimento per le Libertà Civili e l'immigrazione |                 |
|      |                                                | 2022 - SIMP2-UKR - Release v. 1.0.0   Tutti i diritti del presente software sono di proprietà d                     | el Ministero dell'Interno - Dipartimento per le Libertà Civili e l'Immigrazione |                 |

DIPARTIMENTO PER LE LIBERTA' CIVILI E L'IMMIGRAZIONE Direzione Centrale per la Programmazione e i Servizi Generali Ufficio II: Sistema Informatico

4) Procedere preliminarmente a digitare il pulsante denominato "Presa in carico", mediante il quale viene associata l'attività fatta a sistema dall'utente abilitato che vi sta lavorando, e successivamente inserire la documentazione obbligatoria, tramite la selezione specifica dell'icona

Una volta digitata l'icona si aprirà una schermata dalla quale sarà possibile effettuare il caricamento del file. Il formato del file dovrà essere quello che risulterà indicato dal sistema. Il segno + posto a fianco dell'icona predetta consente di caricare più documenti della stessa tipologia.

| SIMP                                                                                                    | 2 - UKR                                                                                                    | ٠ | 🖰 Mar | io Ros |  |
|----------------------------------------------------------------------------------------------------|----------------------------------------------------------------------------------------------------|---|-------|--------|--|
| ≡                                                                                                    | Convenzione tra comune e ente gestore della struttura di accoglienza                                                                       |   |       |        |  |
| •                                                                                                    | Fattura o altro documento fiscale del gestore relativo al periodo di riferimento                                                           |   |       |        |  |
| •                                                                                                    | Prova dell'avvenuto pagamento per il tramite di mandati di pagamenti esitati dal tesoriere                                                 |   |       |        |  |
| Documentazione dell'AG minorile inerente il collocamento nella struttura di accoglienza ovvero documentazione comprovante l'avvenuto collocamento del<br>minore ai sensi della legge n. 184/1983 |                                                                                                    |   |       |        |  |
| -                                                                                                    | Indicazione conto tesoreria del Comune                                                                                                    |   |       |        |  |
|                                                                                                    | Autorizzazione/Accreditamento comunale o regionale con specifica indicazione della tipologia di struttura                                  |   |       |        |  |
|                                                                                                    | Esiti degli eventuali controlli ed ispezioni previsti dalla normativa vigente, effettuati presso la struttura nel trimestre di riferimento |   |       |        |  |
|                                                                                                    |                                                                                                    |   |       |        |  |
|                                                                                                    | ELENCHI OBBLIGATORI PRESENTI NOME FILE                                                                                                    |   |       |        |  |
| Presenze minori - UKR.2<br>Presenze minori (.pdf/p7m) - UKR.2                                                                                                    |                                                                                                    |   |       |        |  |
|                                                                                                    |                                                                                                    |   |       |        |  |
|                                                                                                    | PRESA IN CARICO                                                                                                    |   |       |        |  |

| SIMP 2   | - UKR                                                                                                    |                                     |                                            |         | <b></b> | e Mario Rossi |
|----------|----------------------------------------------------------------------------------------------------|-------------------------------------|--------------------------------------------|---------|---------|---------------|
| =        | TIPOLOGIA DOCUMENTI O                                                                                                    | BBLIGATORI                          | NOME FILE                                  |         |         |               |
| <b>f</b> | Lettera richiesta rimborso - UKR.1                                                                                                    |                                     |                                            | 1       |         |               |
| ¢        | Convenzione tra comune e ente gestore della struttura di accoglienza                                                                            |                                     |                                            | 1       |         |               |
|          | Fattura o altro documento fiscale del gestore relativo al periodo di riferi                                                                     | Lattara richiasta rimbarea - IIKP 1 |                                            | 1       | +       |               |
|          | Prova dell'avvenuto pagamento per il tramite di mandati di pagamenti e                                                                          | Lettera richiesta rimborso - OKK. I |                                            | 1       | +       |               |
|          | Documentazione dell'AG minorile inerente il collocamento nella strutturi<br>l'avvenuto collocamento del minore ai sensi della legge n. 184/1983 | Scentifie Nessun file selezionato   |                                            | 1       | +       |               |
|          | Indicazione conto tesoreria del Comune                                                                                                    | Formati accettati: .pdf / .p7m      |                                            | 1       |         |               |
|          | Autorizzazione/Accreditamento comunale o regionale con specifica ind                                                                            |                                     | _                                          | 1       |         |               |
|          | Esiti degli eventuali controlli ed ispezioni previsti dalla normativa vigent                                                                    | Chiudi                              |                                            | 1       | +       |               |
|          | ELENCHI OBBLIGATORI                                                                                                    | PRESENTI                            | NOME FILE                                  |         |         |               |
|          | Presenze minori - UKR.2                                                                                                    |                                     |                                            | 1       |         |               |
|          | Presenze minori (.pdf/p7m) - UKR.2                                                                                                    |                                     |                                            | 1       |         |               |
|          |                                                                                                    |                                     |                                            |         |         |               |
|          | 2022 - SIMP2-IIKR - Releas                                                                                                    | Assistenza e FAQ                    | partimento per le Libertà Civili e l'Immin | razione |         |               |

DIPARTIMENTO PER LE LIBERTA' CIVILI E L'IMMIGRAZIONE Direzione Centrale per la Programmazione e i Servizi Generali Ufficio II: Sistema Informatico

Tra la documentazione obbligatoria è previsto il *file excel UKR.2* recante le informazioni anagrafiche dei minori accolti sia nelle strutture comunali che in famiglia.

Il predetto modello deve essere necessariamente quello estratto dall'applicativo SIM del MLPS, secondo quanto indicato nelle Linee Guida.

Lo stesso file dovrà essere caricato in entrambe le sezioni "Caricamento presenze in strutture comunali" e "Caricamento presenze affidamenti familiari", se recante informazioni relative a minori accolti sia in strutture comunali che in famiglia.

Con riferimento specifico al documento relativo alla "Convenzione tra Comune ed Ente gestore della struttura di accoglienza ovvero, in caso di indisponibilità di posti nelle strutture presenti sul territorio comunale, determinazione comunale di affidamento del minore ad altra struttura autorizzata/accreditata e gli atti presupposti", indicato nelle Linee Guida, in caso di più atti da allegare, occorre procedere con il caricamento di un unico file complessivo scansionato. In alternativa, rimane comunque disponibile la sezione dei <u>documenti aggiuntivi</u> per poter caricare ulteriori file.

E' infatti prevista la possibilità, attraverso il tasto "<u>Aggiungi documento aggiuntivo</u>", di caricare eventuali documenti non indicati tra quelli obbligatori.

Al fine di consentire la lavorazione del trimestre ad eventuali altri utenti facenti parte dello stesso Comune, occorrerà digitare il tasto "**<u>Rilascio presa in carico</u>**". Si fa presente in ogni caso che il *logout* dall'applicativo determina in automatico il suddetto Rilascio.

| ELENCHI OBBLIGATORI PRESENTI                                                                                                    |  |  |  |
|----------------------------------------------------------------------------------------------------|--|--|--|
| Presenze minori - UKR.2                                                                                                    |  |  |  |
| Presenze minori (.pdf/p7m) - UKR.2                                                                                                    |  |  |  |
| AGGIUNGI DOCUMENTO AGGIUNTIVO RILASCIO PRESA IN CARICO                                                                                       |  |  |  |
| Assistenza e FAQ<br>2022 - SIMP2-UKR - Release v. 1.0.0   Tutti i diritti del presente software sono di proprietà del Ministero dell'Interno |  |  |  |

DIPARTIMENTO PER LE LIBERTA' CIVILI E L'IMMIGRAZIONE Direzione Centrale per la Programmazione e i Servizi Generali Ufficio II: Sistema Informatico

5) Al termine delle operazioni di caricamento dei file, procedere con la selezione del tasto "<u>Invia</u>" per trasmettere la documentazione alla Struttura commissariale per l'attività di competenza.

| ELENCHI OBBLIGATORI PRESENTI                                                                                                    | NOME FILE |  |
|----------------------------------------------------------------------------------------------------|-----------|--|
| Presenze minori - UKR.2                                                                                                    | 1         |  |
| Presenze minori (.pdf/p7m) - UKR.2                                                                                                    | 1         |  |
| AGGIUNGI DOCUMENTO AGGIUNTIVO RILASCIO PRESA IN CARICO                                                                                                    | Invia     |  |
| Assistenza e FAQ<br>2022 - SIMP2-UKR - Release v. 1.0.0   Tutti i diritti dei presente software sono di proprietà dei Ministero dell'Interno - Dipartimento per le Libertà Civili e l'Immigrazione |           |  |
|                                                                                                    |           |  |

Il tasto "Comunicazioni/Richiesta integrazioni" sarà digitabile ove, a fronte dell'attività istruttoria della Struttura commissariale, sarà necessario dare riscontro alle integrazioni richieste.

## • <u>SERVIZIO DI ASSISTENZA</u>

Per ogni necessità tecnica, sarà possibile <u>richiedere assistenza</u> al servizio dedicato di *Help Desk* <u>direttamente dall'applicativo</u> mediante lo specifico <u>link</u> posto in fondo alla pagina dell'applicativo stesso.

Anche in fase di accesso mediante SPID, sarà possibile digitare la schermata "Scrivi all'Help Desk"